## Procedimentos para Configurar DI-524 em Access Point

1- Para realizar o procedimento de configuração em modo Access Point um dos computadores deve estar conectado via cabo Ethernet a qualquer porta LAN do DI-524.

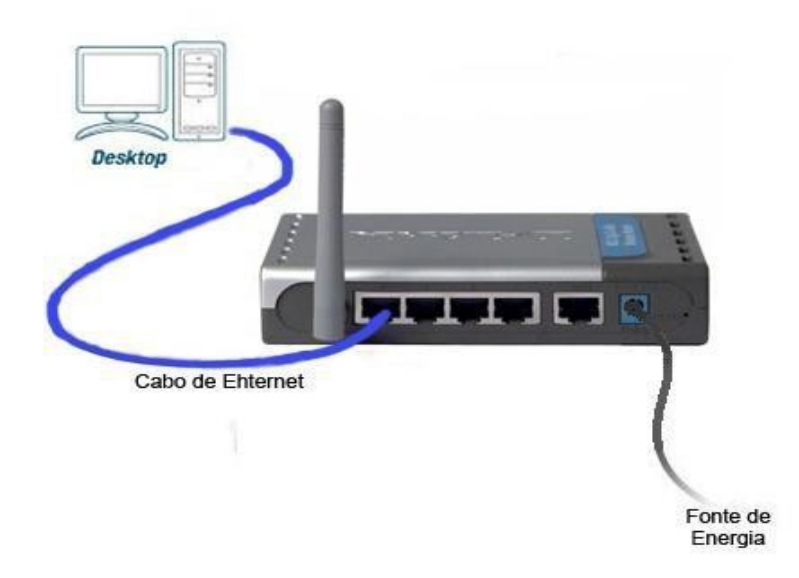

2- Acesse página de configuração, abra o Internet Explorer e digite na barra de endereços **http://192.168.0.1** e tecle enter.

| File Edit | View Favor | rites Tools | Help       |           |     |     |  |
|-----------|------------|-------------|------------|-----------|-----|-----|--|
| Back      | - 🕑 - 💌    | 1 🖻 🏠       | ) 🔎 Search | ravorites | 🕗 😓 | - 🔄 |  |

No centro da tela vai abrir os campos para autenticação O usuário e senha padrão do equipamento são: User Name: admin Password: (Deixe o campo em branco) Clique apenas em **OK**.

3- Ao entrar na tela de configuração do equipamento clique na guia **Home** e à esquerda no botão **Wireless**.

| Home                                                                          | Advanced                                                                                                    | Tools                                               | Status                                                                                                    | He     |
|-------------------------------------------------------------------------------|----------------------------------------------------------------------------------------------------|-----------------------------------------------------|----------------------------------------------------------------------------------------------------|--------|
| Wireless Settin<br>These are the w                                            | ngs<br>ireless settings for th                                                                                                    | e AP(Access Poi                                     | nt)Portion.                                                                                                    |        |
| Wireless R<br>S<br>Cha<br>SSID Broad<br>Sec<br>Authentica<br>WEP Encry<br>Key | adio :      Enabled SSID : dlink annel :      Enabled ( annel :      Enabled ( annel :      One      eation :      Open Sys otion :      64Bit      Fype :      ASCII | C Disabled<br>Disabled<br>WEP C WPA<br>stem C Share | C WPA-PSK<br>Key                                                                                                    |        |
| , <b>,</b> ,,,,,,,,,,,,,,,,,,,,,,,,,,,,,,,,,,                                 | Key2 : C 00000000<br>Key3 : C 00000000<br>Key4 : C 00000000                                                                                                    | 00<br>00<br>00                                      | Model and a second second seco | Cancel |

4- Nesta tela será exibida as configurações da rede wireless.

Você irái definir o nome da rede, o canal que vai utilizar e o tipo de criptografia. Alterando os seguintes campos (Verifique a imagem acima):

Wireless Radio: Selecione Enabled
SSID: Digite um nome para a Rede sem Fio (ex.: dlink)
Channel: Selecione o canal a ser utilizado (recomendado: 1, 6 ou 11)
Security: Selecione WEP
WEP Encryption: Selecione 64 bit.
Key Type: Selecione HEX ou ASCII
Key1: Digite a senha para a Rede sem Fio.

Você irá definir uma senha com 10 números ou 5 dígitos alfanuméricos.

5- Clique no botão Apply ao lado direito no canto inferior da tela, a configuração foi salva com sucesso. Clique no Botão **Continue** para continuar.

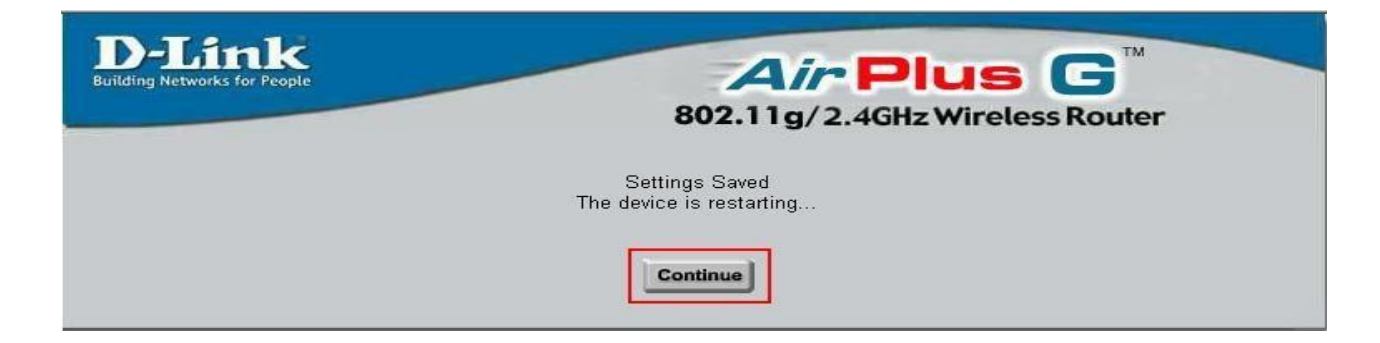

6- Clique na guia Home e no botão LAN localizado a esquerda da página.

| D-Link   |                                   | 802.1          | <b>4<i>ir</i> P</b><br>11g/2.4GH | lus C<br>z Wireless Ro | TM<br>Duter |
|----------|-----------------------------------|----------------|----------------------------------|------------------------|-------------|
| DI-524   | Home                              | Advanced       | Tools                            | Status                 | Help        |
|          | LAN Settings<br>The IP address of | of the DI-524. |                                  |                        |             |
| Wizard   | IP Address                        | 192.168.0      | ).1                              |                        |             |
|          | Subnet Mask                       | 255.255.2      | 255.0                            |                        |             |
| Wireless | Local Domain Na                   | ame            |                                  | (optional)             |             |
|          |                                   |                |                                  | <b>S</b>               | 😕 🔂         |
| WAN      |                                   |                |                                  | Apply                  | Cancel Help |
|          |                                   |                |                                  |                        |             |
| LAN      |                                   |                |                                  |                        |             |
| DHCP     |                                   |                |                                  |                        |             |
|          |                                   |                |                                  |                        |             |
|          |                                   |                |                                  |                        |             |
|          |                                   |                |                                  |                        |             |
|          |                                   |                |                                  |                        |             |

7- Na página de LAN você vai alterar o IP Address do equipamento e a sua máscara de Sub-rede deixe esses dados conforme os IP.s da sua rede.

Por exemplo:

IP Address: Digite o endereço IP(ex: 192.168.2.1) Subnet Mask: Digite a máscara de sub-rede(ex: 255.255.255.0)

8- Clique no botão **Apply** ao lado direito no canto inferior da tela, a configuração foi salva com sucesso. Clique no Botão **Continue** para continuar.

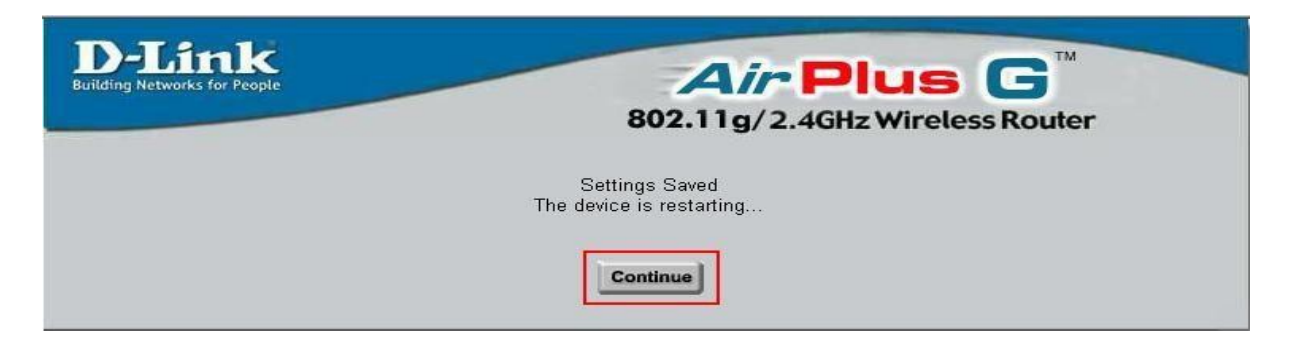

9- Conecte o cabo da conexão roteada na porta LAN número 1 do seu DI-524 e o seu computador em qualquer uma das outras três portas LAN.

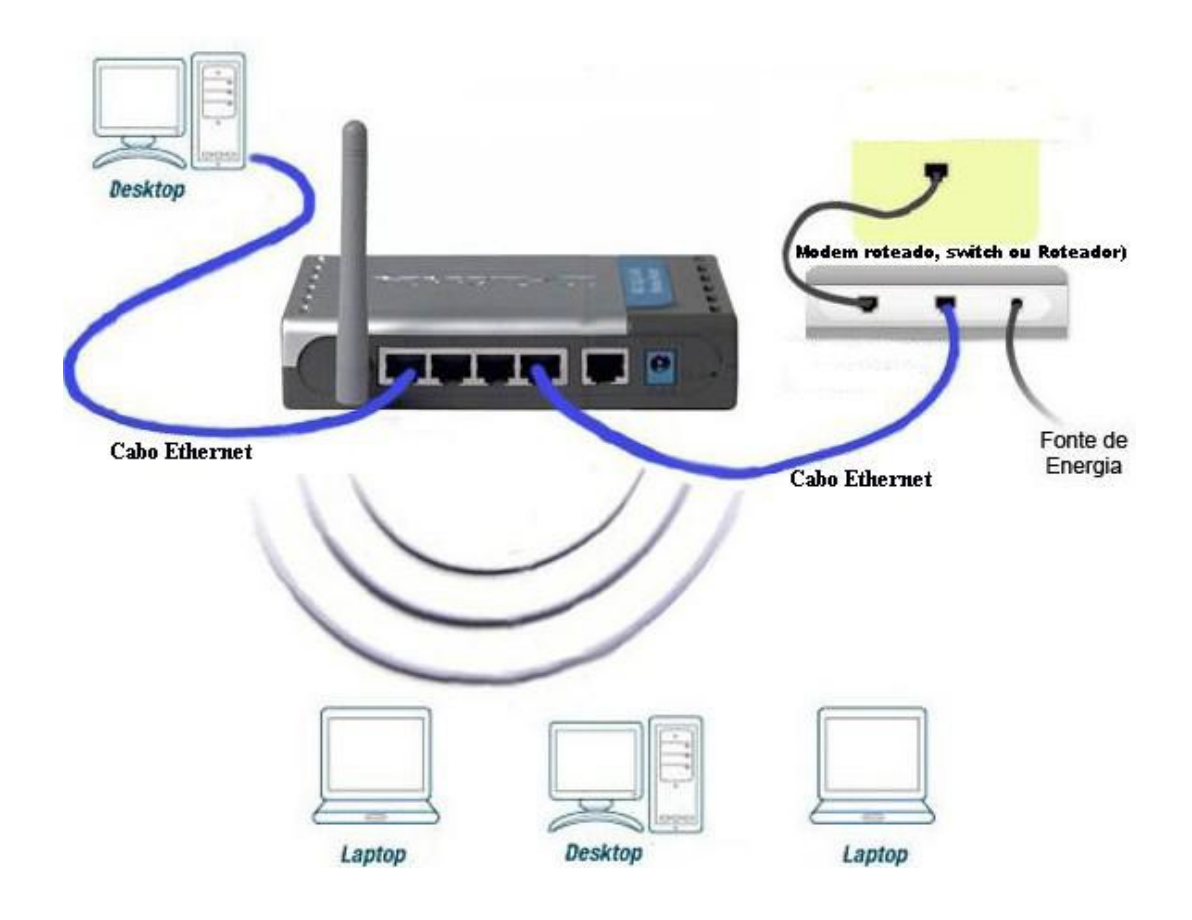

WIRELESS

10- Acesse a página de configuração do equipamento agora pelo novo endereço de IP. Abra o Internet Explorer e digite na barra de endereços **http://192.168.2.1** e tecle enter.

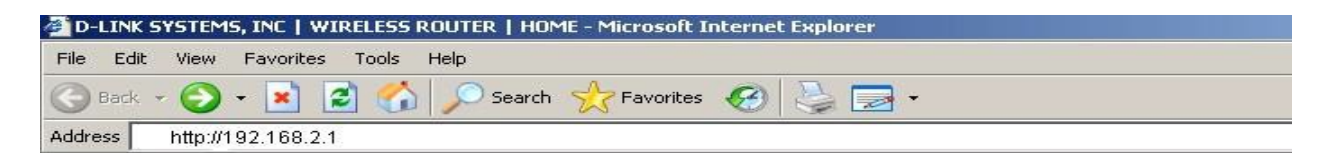

No centro da tela vai abrir os campos para autenticação

O usuário e senha padrão do equipamento são:

User Name: admin

Password: (Deixe o campo em branco) Clique apenas em OK.

11- Com a tela de configuração aberta clique na guia **Home** e no botão **DHCP** localizado a esquerda da página.

| People | Air Plus G                 |                    |                    |                      |             |  |  |
|--------|----------------------------|--------------------|--------------------|----------------------|-------------|--|--|
|        | Home                       | Advanced           | Tools              | Status               | Help        |  |  |
|        | DHCP Server                |                    |                    |                      |             |  |  |
|        | The DI-524 can<br>network. | be setup as a DHCP | Server to distribu | te IP addresses to t | the LAN     |  |  |
|        | DHCP Server                | Ena                | bled 🔿 Disable     | d                    |             |  |  |
| l      | Starting IP Addr           | ress 192.16        | 8.2.100            |                      |             |  |  |
| L      | Ending IP Addre            | ess 192.16         | 8 2 199            |                      |             |  |  |
|        | Lease Time                 | 1 Wee              | k 💌                |                      |             |  |  |
|        | Static DHCP                |                    |                    |                      |             |  |  |
|        | Static DHCP is<br>address. | used to allow DHCP | server to assign s | ame IP address to    | specific MA |  |  |
|        |                            | C Ena              | bled 💿 Disable     | d                    |             |  |  |
|        | Name                       |                    |                    |                      |             |  |  |
|        | IP                         | 102 16             | 8 2                |                      |             |  |  |

12- Em seguida clique no botão **Disabled** em DHCP Server. Clique no botão **Apply** ao lado direito no canto inferior da tela para salvar a configuração.

| Home                               | Adv                 | anced          | Tools             | Status              | He         |
|------------------------------------|---------------------|----------------|-------------------|---------------------|------------|
| DHCP Ser<br>The DI-524<br>network. | /er<br>can be setup | as a DHCP Se   | rver to distribut | e IP addresses to t | he LAN     |
| DHCP Serv                          | er                  | C Enable       | d 💿 Disable       | d                   |            |
| Starting IP                        | Address             | 192.168.       | 2 . 100           |                     |            |
| Ending IP A                        | Address             | 192 . 168 .    | 2 199             |                     |            |
| Lease Time                         |                     | 1 Week         |                   |                     |            |
| Static DHC                         | P                   |                |                   |                     |            |
| Static DHC address.                | P is used to a      | Illow DHCP ser | ver to assign s   | ame IP address to   | specific N |
|                                    |                     | C Enable       | d 💿 Disable       | d                   |            |
| Name                               |                     |                |                   |                     |            |
| IP                                 |                     | 192.168.       | 2 _               |                     |            |
| MAC Addre                          | ISS                 | <u> </u>       | <u>-</u> - [      |                     |            |
|                                    |                     |                | 1000              |                     |            |

13- Clique no Botão Continue.

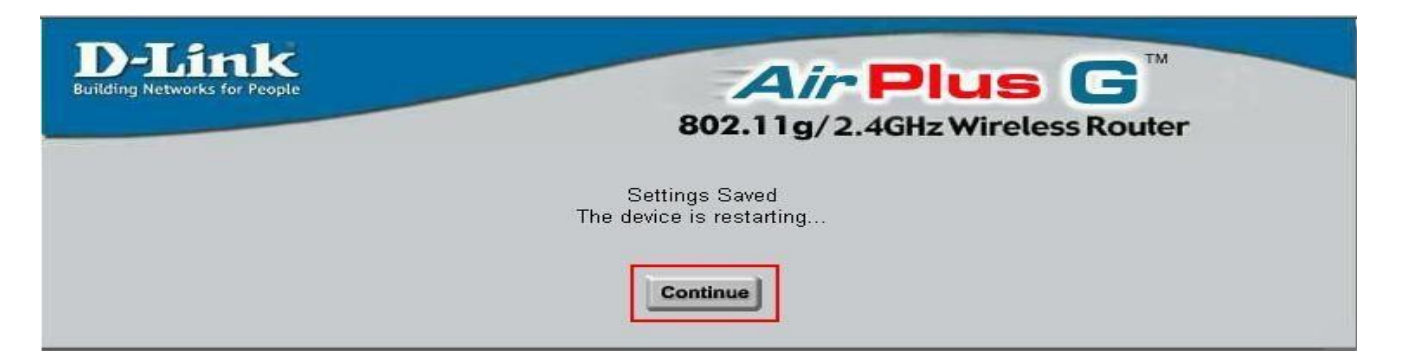

Feito os procedimentos acima seu DI-524 tornou-se apenas um Access Point. Basta localizar a rede sem fio pelo seu computador e conectar a ela. De preferência utilize o software de gerenciamento do seu Sistema Operacional.

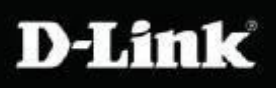

\*Para configurações específicas, acesse também o site http://www.dlink.com.br/suporte ou entre em contato conosco pelo nosso Chat.

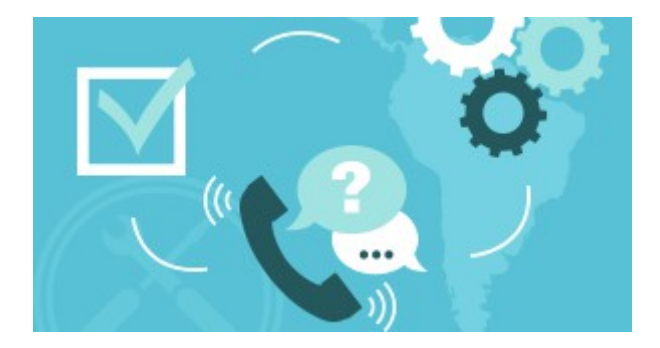

Suporte via E-mail: <a href="mailto:suporte@dlink.com.br">suporte@dlink.com.br</a>

Horário de atendimento: De Segunda à Sexta-feira, das 8:00 às 20:00h.